#### G++ unter Windows

mit MinGW

Präsentation von Patrick Dammann für IPK SoSe'15 und IPI WiSe'15/16

## Download

- Google: MinGW
  - erster Eintrag
    - (MinGW | Minimalist GNU for Windows)
  - oben rechts Download-Button
- oder direkt unter:
  - o <u>http://sourceforge.net/projects/mingw/</u>

## Download von MinGW

|                                                                                                    | About Downloads Documentatio                                                                                                    | n Recent posts Feed aggregator                                                                                                    |
|----------------------------------------------------------------------------------------------------|----------------------------------------------------------------------------------------------------|----------------------------------------------------------------------------------------------------|
| Mino                                                                                                    | GW<br>Alist GNU for Windows                                                                                                    |                                                                                                    |
| Search this site:                                                                                                    |                                                                                                    | Download Installer                                                                                                    |
| Administrative Update                                                                                                    | Welcome to MinGW.org<br>Home of the MinGW and MSYS Projects                                                                                                    | Search mingw users                                                                                                    |
| As of June 2013 we are<br>accepting donations. Please<br>see the Donate page for<br>more information on how to<br>Donate. | MinGW, a contraction of "Minimalist GNU for Windows", is a minimalist development environment for native Microsoft Windows applications.<br>MinGW provides a complete Open Source programming tool set which is suitable for the development of native MS-Windows applications, and which do not depend on any 3rd-party C-Runtime DLLs. (It <b>does</b> depend on a number of DLLs provided by Microsoft themselves, as components of the operating system; most notable among these is MSVCRT.DLL, the Microsoft C runtime library. Additionally, threaded applications <b>must</b> ship with a freely distributable theread supervised as part of MinGW itself. | Choose Mail List:<br>MinGW-users  Search<br>Recent File Releases                                                                                            |
| User login<br>Login/Register                                                                                              | MinGW compilers provide access to the functionality of the Microsoft C runtime and some language-specific runtimes. MinGW, being Minimalist, does<br>not, and never will, attempt to provide a POSIX runtime environment for POSIX application deployment on MS-Windows. If you want<br>POSIX application deployment on this platform, please consider Cygwin instead.                                                                                                    | <ul> <li>/MSYS/Base/bash/bash-<br/>3.1.23-1/bash-3.1.23-1-<br/>msys-1.0.18.README.txt</li> <li>/Installer/mingw-</li> </ul>                                 |
| Navigation                                                                                                    | Primarily intended for use by developers working on the native MS-Windows platform, but also available for cross-hosted use, (see note below you may need to follow the "read more" link to see it), <b>MinGW</b> includes:                                                                                                    | get/catalogue/msys-<br>bash.xml.lzma<br>> /MSYS/Base/bash/bash-<br>3 1 23 1/bash-3 1 23 1                                                                   |
| <ul> <li>Contact</li> <li>Donate</li> <li>History</li> <li>Licensing Terms</li> <li>Mailing Lists</li> </ul>              | <ul> <li>GNU Binutils for Windows (assembler, linker, archive manager)</li> <li>A command-line installer, with optional GUI front-end, (mingw-get) for MinGW and MSYS deployment on MS-Windows</li> <li>A GUI first-time setup tool (mingw-get-setup), to get you up and running with mingw-get.</li> <li>MSYS, a contraction of "Minimal SYStem", is a Bourne Shell command line interpreter system. Offered as an alternative to Microsoft's cmd.exe, this</li> </ul>                                                                                                    | <ul> <li>S11.23-1/bash-3.1231-<br/>msys-1.0.18-bin.tar.xz</li> <li>/MSYS/Base/bash/bash-<br/>3.1.23-1/bash-3.1.23-1-<br/>msys-1.0.18-doc.tar.xz</li> </ul>  |
| <ul> <li>Privacy</li> <li>Reporting Bugs</li> <li>Submit Patches</li> <li>Sitemap</li> </ul>                              | provides a general purpose command line environment, which is particularly suited to use with <b>MinGW</b> , for porting of many Open Source applications to<br>the MS-Windows platform; a light-weight fork of Cygwin-1.3, it includes a small selection of Unix tools, chosen to facilitate that objective.<br><b>Read more</b> 522336 reads                                                                                                    | <ul> <li>/MSYS/Base/Dash/Dash-<br/>3.1.23-1/bash-3.1.23-1-<br/>msys-1.0.18-lic.tar.xz</li> <li>/MSYS/Base/bash/bash-<br/>3.1.23-1/bash-3.1.23-1-</li> </ul> |

## Installation MinGW

#### Intuitiv bis zum Ende "durchklicken".

| 3                             |                                                                                                    | М                                            | inGW Installation I                                                            | Manager                                                                    | - 🗆 🗙                                                                                                    |
|-------------------------------|----------------------------------------------------------------------------------------------------|----------------------------------------------|--------------------------------------------------------------------------------|----------------------------------------------------------------------------|----------------------------------------------------------------------------------------------------|
| Installation Package Settings |                                                                                                    |                                              |                                                                                |                                                                            | Help                                                                                                    |
| Basic Setup                   | Package                                                                                                    | Class                                        | Installed Version                                                              | Repository Version                                                         | Description                                                                                                    |
| All Packages                  | mingw-developer-tool                                                                                                  | bin                                          |                                                                                | 2013072300                                                                 | An MSYS Installation for MinGW Developers (meta)                                                                                                    |
|                               | S mingw32-base                                                                                                    | bin                                          |                                                                                | 2013072200                                                                 | A Basic MinGW Installation                                                                                                    |
|                               | mingw32-gcc-ada                                                                                                    | bin                                          |                                                                                | 4.8.1-4                                                                    | The GNU Ada Compiler                                                                                                    |
|                               | mingw32-gcc-fortran                                                                                                   | bin                                          |                                                                                | 4.8.1-4                                                                    | The GNU FORTRAN Compiler                                                                                                    |
|                               | mingw32-gcc-g++                                                                                                    | bin                                          |                                                                                | 4.8.1-4                                                                    | The GNU C++ Compiler                                                                                                    |
|                               | mingw32-gcc-objc                                                                                                    | bin                                          |                                                                                | 4.8.1-4                                                                    | The GNU Objective-C Compiler                                                                                                    |
|                               | 🐑 msys-base                                                                                                    | bin                                          |                                                                                | 2013072300                                                                 | A Basic MSYS Installation (meta)                                                                                                    |
|                               | <                                                                                                    |                                              |                                                                                |                                                                            | >                                                                                                    |
|                               | a I Description a                                                                                                    | 6.0 <b>1</b> 6.000                           |                                                                                |                                                                            |                                                                                                    |
|                               | A Basic MSYS Installation<br>This meta package contains<br>core system, bash, various<br>additions and deletions, the | n (meta<br>s the cor<br>s comma<br>set of to | )<br>nponents necessary<br>and line utilities, and<br>ols originally installed | to create a basic, sma<br>d archiving/compression<br>d by the old MSYS mor | all, but relatively useful MSYS installation. It includes the<br>on tools. It attempts to replicate, with certain judicious<br>iolithic installers. |

# PATH-Variable anpassen

- Rechtsklick auf Computer
- Eigenschaften
- Links: Erweiterte Systemeinstellungen
- Reiter: Erweitert
- Unten: Umgebungsvariablen
- Unteres Feld: "Path" suchen
- Bearbeiten

Das hier gilt für **Win 7**, **Win 8** und **Win 8.1**.

Für alles andere einfach mal nach "path variable ändern Win XP/Win Vista/Win 10/Win 95SE" googlen.

- ";C:\MinGW\lib;C:\MinGW\bin;" ANHÄNGEN
   (!)
  - NICHT ersetzen

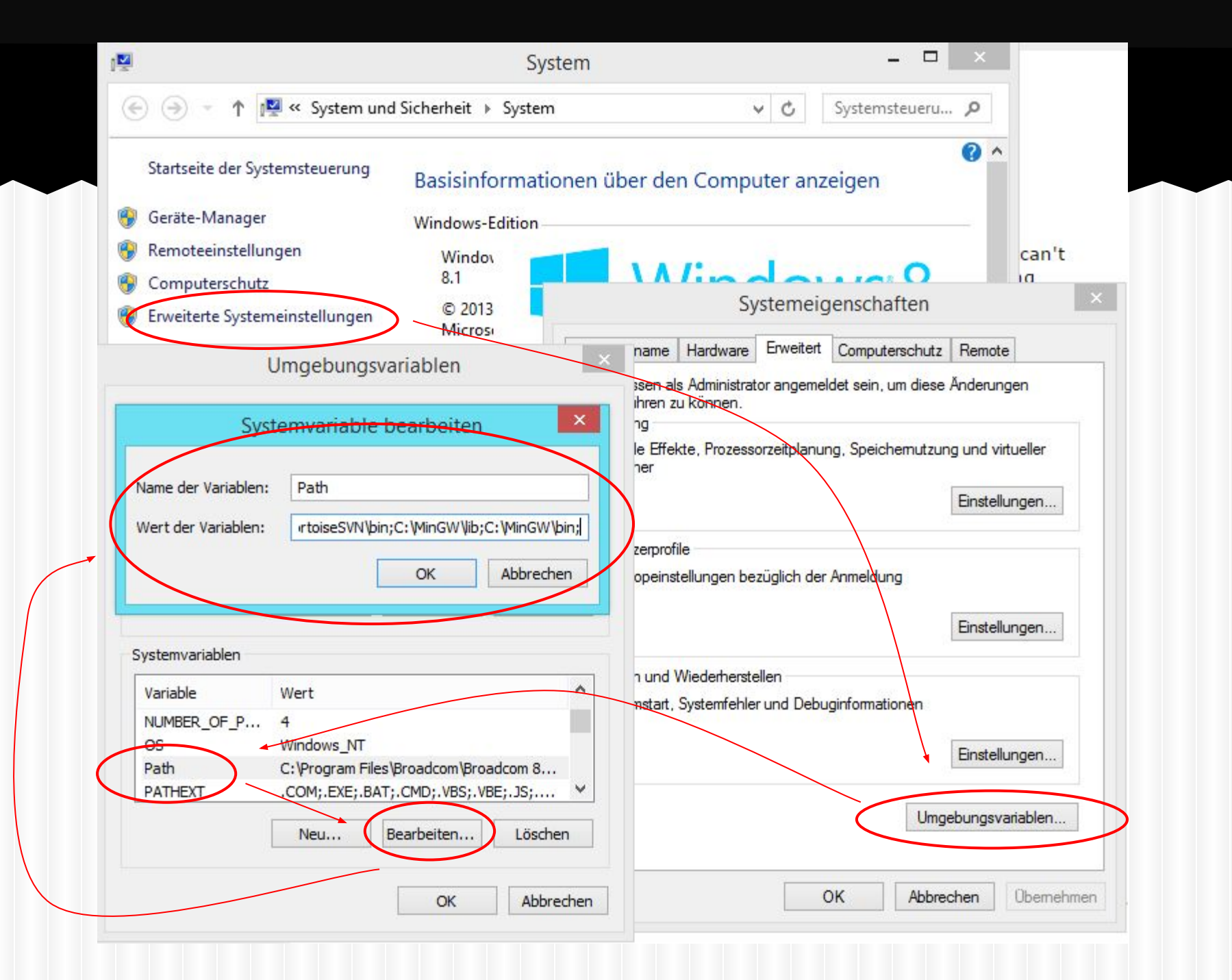

## Notepad++

- Download unter <a href="http://notepad-plus-plus.org/">http://notepad-plus-plus.org/</a>
  - (kann man natürlich auch googlen)
- Installation sollte intuitiv sein
- Dazu das Plug-In "nppexec"
  - Download unter: <u>http://goo.gl/pmFcCZ</u>
- Installation von nppExec
  - zip-File entpacken
  - o dll in C:\Programme\Notepad++\Plugins kopieren

# NppExec konfigurieren

- Via "Erweiterungen->NppExec->Execute"
- 2 Scripte anlegen
- Ein Kompilier-Script:
  - NPP\_SAVE
  - CD "\$ (CURRENT\_DIRECTORY) "
  - g++.exe -std=c++11 \$(FILE\_NAME)"
    - -o "\$ (NAME PART) .exe"
- Ein Ausführ-Script:
  - CD "\$(CURRENT\_DIRECTORY)" "\$(NAME\_PART).exe"

# NppExec konfigurieren

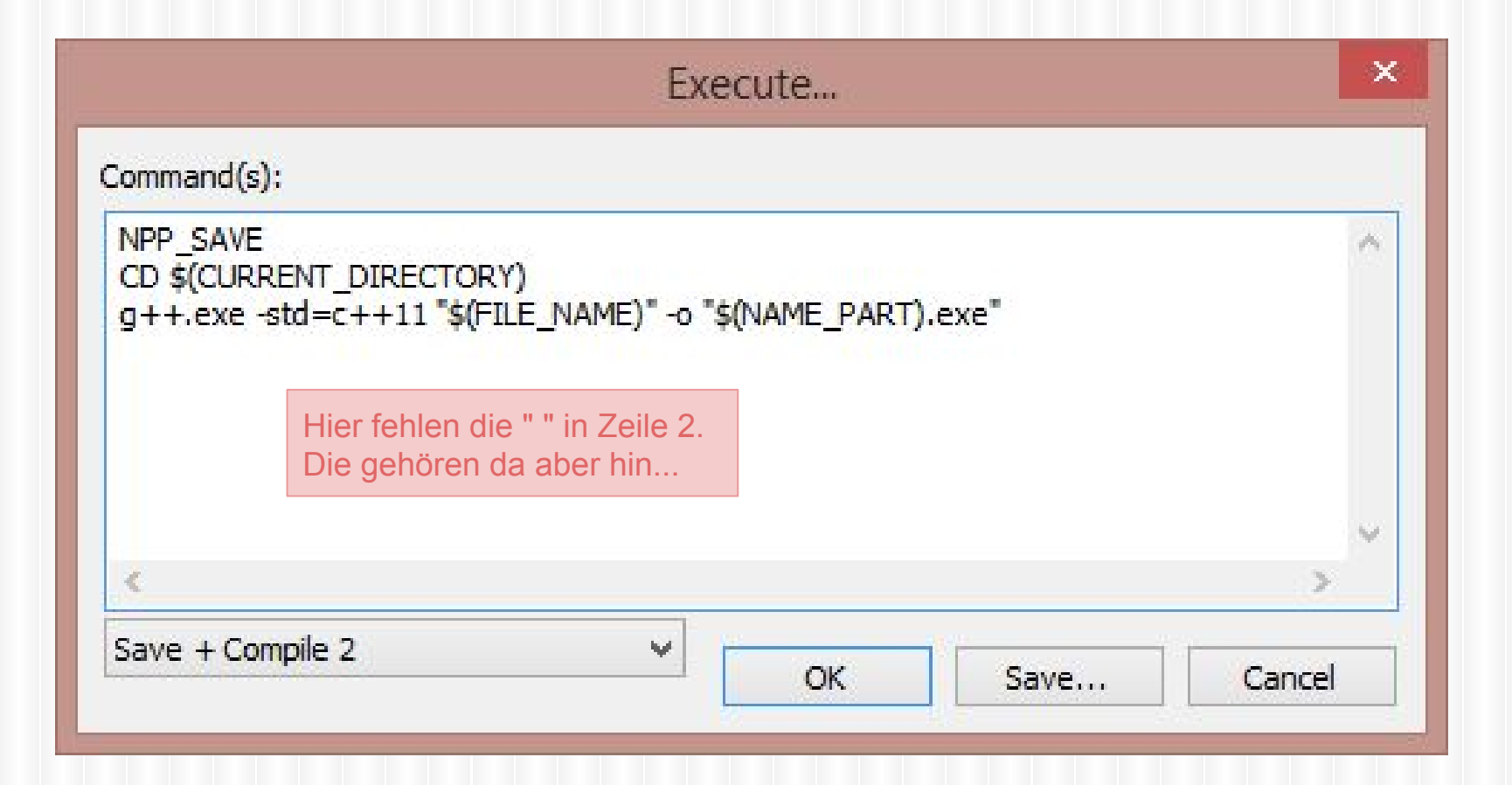

#### Erweiterungen-> NppExec-> Advanced Options

| enu items *                                                                  | Advanced options                           |          |   |  |  |
|------------------------------------------------------------------------------|--------------------------------------------|----------|---|--|--|
| Place to the Macros submenu                                                  | Execute this script when Notepad++ starts: |          |   |  |  |
| i++ Compile :: G++ Compile                                                   |                                            |          | ~ |  |  |
|                                                                              | Execute this script when Notepad++ exits:  |          |   |  |  |
|                                                                              | ¥                                          |          |   |  |  |
|                                                                              | [Options]                                  |          |   |  |  |
|                                                                              | HotKey                                     | F6       | ¥ |  |  |
|                                                                              | ToolbarBtn                                 | Console  | ~ |  |  |
|                                                                              | [Console]                                  |          |   |  |  |
| Move up Move down                                                            | Visible (on start)                         | Auto     | ~ |  |  |
| * Assign shortcut keys using Settings:<br>Shortcut Mapper -> Plugin commands | ShowHelp (on start)                        | No       | ~ |  |  |
|                                                                              | SaveCmdHistory                             | Yes      | ~ |  |  |
| enu item                                                                     | CommentDelimiter                           | 11       |   |  |  |
| i++Exec                                                                      | TextColorNormal (RR GG BB)                 | FF FF FF |   |  |  |
| ssociated script:                                                            | TextColorError (RR GG BB)                  | A0 10 10 |   |  |  |
| i++ EXEC 🗸 🗸                                                                 | TextColorMessage (RR GG BB)                | 11 F5 3F |   |  |  |
| Add/Modify Delete                                                            | BackgroundColor (RR GG BB)                 | 00 00 00 |   |  |  |

#### Shortcuts

Über *Einstellungen -> Tastatur -> Plug-In Commands* lassen sich jetzt Shortcuts anlegen (z.B. Shift+F7 zum kompilieren und Shift+F8 zum Ausführen)

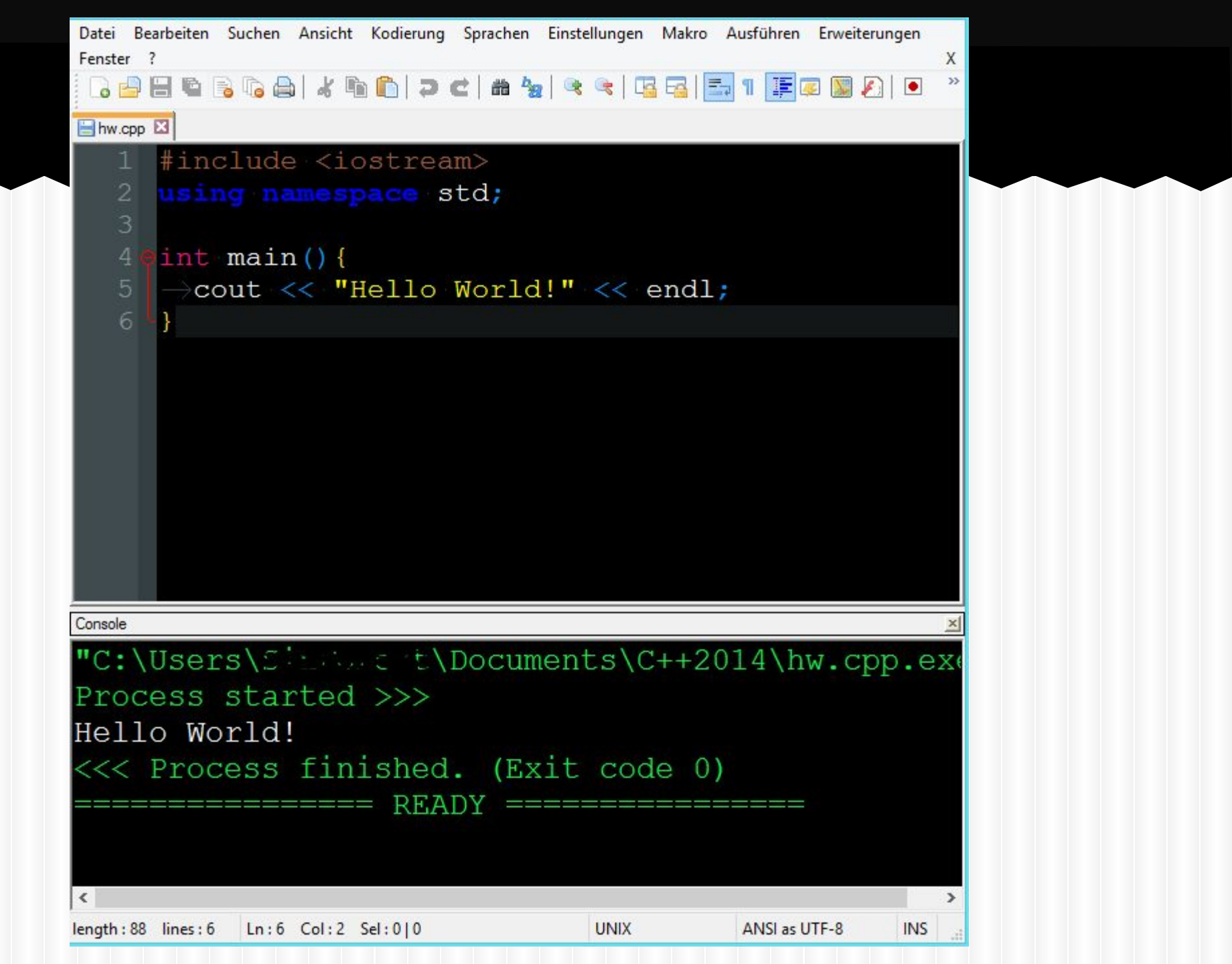